## zed*i*

## **Understanding and Assigning Web permissions**

Web permissions can be granted to both Groups and Users. You may prefer to create Groups and add users rather than defining permissions users.

If different groups have different permissions, users assigned to multiple groups will have all of the permissions from the assigned groups.

The following table describes these permissions (which are required by certain users), and where the corresponding well permissions are found in the web interface.

| Web Permission Name<br>What it does                                           | Required<br>by: | Steps to finding this functionality in Zedi Access:                           |
|-------------------------------------------------------------------------------|-----------------|-------------------------------------------------------------------------------|
| Alarms - Acknowledge and<br>Clear Alarms                                      |                 | <ol> <li>Options icon on the Well Site<br/>Display</li> <li>Alarms</li> </ol> |
| Function: User can<br>acknowledge an alarm from<br>the current alarm screen   | Operator        | This Permissions requires:<br>• Alarms - Alarm Management<br>Console          |
| Alarms - Alarm Management<br>Console                                          |                 | <ol> <li>Options icon on the Well Site<br/>Display</li> </ol>                 |
| User can open the alarm manager console, see current alarms and alarm history | Operator        | <ol> <li>Alarms</li> <li>Alarm History Tab</li> </ol>                         |
| Alarms - Configure Alarm<br>Settings                                          |                 | <ol> <li>Options icon on the Well Site<br/>Display</li> <li>Alarms</li> </ol> |
| User can change the specific alarm settings for wells.                        | Operator        | <ul><li>3) Configure Alarms Tab</li></ul>                                     |
| The user will also need the applicable well permission                        |                 | This Permissions requires:<br>• Alarms - Alarm Management<br>Console          |
| Alarms - Configure Contact<br>Schedules                                       | Operator        | <ol> <li>Options icon on the Well Site<br/>Display</li> <li>Alarms</li> </ol> |
| User can edit and maintain<br>Contact Schedules                               |                 | 3) Contact Schedule                                                           |
|                                                                               |                 | This Permissions requires:<br>• Alarms - Alarm Management<br>Console          |

| Alarms - Edit Advanced Alarm | Operator | 1) Options icon on the Well Site                     |
|------------------------------|----------|------------------------------------------------------|
| Options                      |          | 2) Alarma                                            |
| Liser can edit and maintain  |          | 2) Alainis<br>3) Contact Schedule                    |
| advanced alarm options for   |          | 5) Contact Schedule                                  |
| Zodi Connect devices         |          | This Parmissions requires:                           |
| Zedi Connect devices         |          | Alarma Alarm Managamant                              |
|                              |          | Consolo                                              |
| Alarms - Enable and Disable  | Operator | 1) Options icon on the Woll Site                     |
| Alarma                       | Operator | Display                                              |
| Alamis                       |          | 2) Alarma                                            |
|                              |          | 2) Configure Alerma                                  |
|                              |          | 4) Select your concer for the                        |
|                              |          | 4) Select your sensor for the                        |
|                              |          | alarm                                                |
|                              |          | This Bormissions requires:                           |
|                              |          | Alarma Alarm Management                              |
|                              |          | • Alarms - Alarm Management                          |
| Company Company Default      | A desia  |                                                      |
| Company - Company Delault    | Admin    | Admin dropdown     Admin dropdown     Admin dropdown |
| UOM                          |          | 2) Units of Measure                                  |
| User can change default      |          | This Permissions requires:                           |
| UOMs from the company        |          | Company - Company Management                         |
| management console           |          | Console                                              |
| Company - Company            | Admin    | 1) Options icon on the Well Site                     |
| Management Console           | -        | Display                                              |
|                              |          | 2) Company                                           |
| User can bring up the        |          | / 1 - 5                                              |
| company management           |          |                                                      |
| console and edit basic       |          |                                                      |
| company information          |          |                                                      |
| Company - Company Security   | Admin    | 1) Options icon on the Well Site                     |
|                              | -        | Display                                              |
| User can change company      |          | 2) Company                                           |
| security from the company    |          | 3) Security                                          |
| management console           |          |                                                      |
|                              |          | This Permissions requires:                           |
|                              |          | Company - Company Management                         |
|                              |          | Console                                              |
| Flow Parameters - Flow       | Operator | 1) Well Site                                         |
| Parameter Console            |          | 2) Options icon on the Well Site                     |
|                              |          | Display                                              |
| User can bring up the flow   |          |                                                      |
| parameter console and view   |          |                                                      |
| historical flow parameters   |          |                                                      |

| (Meter Parameters and Gas                                                                                                    |                                             |                                                                                                    |
|----------------------------------------------------------------------------------------------------|---------------------------------------------|----------------------------------------------------------------------------------------------------|
|                                                                                                    | A 1                                         |                                                                                                    |
| Flow Parameters - Gas                                                                                                    | Admin                                       | 1) Options icon on the well Site                                                                                                    |
| Composition Import                                                                                                    |                                             | Display                                                                                                    |
|                                                                                                    |                                             | 2) Data Import                                                                                                    |
| User can import gas                                                                                                    |                                             |                                                                                                    |
| compositions                                                                                                    |                                             | This Permissions requires:                                                                                                    |
|                                                                                                    |                                             | • Flow Parameters - Flow Parameter                                                                                                    |
|                                                                                                    |                                             | Concolo                                                                                                    |
|                                                                                                    | A 1                                         |                                                                                                    |
| Flow Parameters - Manage                                                                                                    | Admin                                       | 1) Options icon on the well Site                                                                                                    |
| Gas                                                                                                    |                                             | Display                                                                                                    |
|                                                                                                    |                                             | 2) Company                                                                                                    |
| Composition                                                                                                    |                                             |                                                                                                    |
| User can manage gas                                                                                                    |                                             | This Permissions requires:                                                                                                    |
| compositions from the flow                                                                                                    |                                             | • Flow Parameters - Flow Parameter                                                                                                    |
| compositions from the now                                                                                                    |                                             | Consolo                                                                                                    |
| parameter console                                                                                                    |                                             |                                                                                                    |
|                                                                                                    |                                             | • Flow Parameters - Gas                                                                                                    |
|                                                                                                    |                                             | Composition Import                                                                                                    |
| Flow Parameters - Manage                                                                                                    | Operator                                    | <ol> <li>Options icon on the Well Site</li> </ol>                                                                                                    |
| Meter Parameters                                                                                                    |                                             | Display                                                                                                    |
|                                                                                                    |                                             | 2) Meter Reports                                                                                                    |
| User can manage meter                                                                                                    |                                             | , ,                                                                                                    |
| parameters from the flow                                                                                                    |                                             | This Permissions requires:                                                                                                    |
| parameter consolo                                                                                                    |                                             | • Flow Parameters - Flow Parameter                                                                                                    |
| parameter console                                                                                                    |                                             |                                                                                                    |
|                                                                                                    |                                             | Concolo                                                                                                    |
|                                                                                                    | A 1                                         | Console                                                                                                    |
| General - Field Contacts                                                                                                    | Admin                                       | Console1) Options icon on the Well Site                                                                                                    |
| General - Field Contacts                                                                                                    | Admin                                       | Console 1) Options icon on the Well Site Display                                                                                                    |
| General - Field Contacts<br>Required to update field                                                                                                    | Admin                                       | Console           Options icon on the Well Site           Display           2)                                                                                                    |
| General - Field Contacts<br>Required to update field<br>contact information in the                                                                                                    | Admin                                       | Console <ol> <li>Options icon on the Well Site</li> <li>Display</li> <li>Fields</li> </ol>                                                                                                    |
| General - Field Contacts<br>Required to update field<br>contact information in the<br>Well Tree Administration                                                                                                    | Admin                                       | Console <ol> <li>Options icon on the Well Site</li> <li>Display</li> <li>Fields</li> </ol>                                                                                                    |
| General - Field Contacts<br>Required to update field<br>contact information in the<br>Well Tree Administration<br>window.                                                                                                    | Admin                                       | <ul> <li>Console</li> <li>1) Options icon on the Well Site<br/>Display</li> <li>2) Fields</li> </ul>                                                                                                    |
| General - Field Contacts<br>Required to update field<br>contact information in the<br>Well Tree Administration<br>window.<br>General - MAP Display                                                                                                    | Admin                                       | <ul> <li>Console <ol> <li>Options icon on the Well Site</li> <li>Display</li> <li>Fields</li> </ol> </li> <li>1) Map interface</li> </ul>                                                                                                    |
| General - Field Contacts<br>Required to update field<br>contact information in the<br>Well Tree Administration<br>window.<br>General - MAP Display                                                                                                    | Admin                                       | Console1) Options icon on the Well Site<br>Display2) Fields1) Map interface                                                                                                    |
| General - Field Contacts<br>Required to update field<br>contact information in the<br>Well Tree Administration<br>window.<br>General - MAP Display                                                                                                    | Admin                                       | Console1) Options icon on the Well Site<br>Display2) Fields1) Map interface                                                                                                    |
| General - Field Contacts<br>Required to update field<br>contact information in the<br>Well Tree Administration<br>window.<br>General - MAP Display<br>User can bring up the map                                                                                                    | Admin<br>All                                | Console1) Options icon on the Well Site<br>Display<br>2) Fields1) Map interface                                                                                                    |
| General - Field Contacts<br>Required to update field<br>contact information in the<br>Well Tree Administration<br>window.<br>General - MAP Display<br>User can bring up the map<br>display                                                                                                    | Admin                                       | Console         1) Options icon on the Well Site         Display         2) Fields         1) Map interface                                                                                                    |
| General - Field Contacts<br>Required to update field<br>contact information in the<br>Well Tree Administration<br>window.<br>General - MAP Display<br>User can bring up the map<br>display<br>General - Web Login                                                                                                    | Admin<br>All<br>All                         | Console         1) Options icon on the Well Site         Display         2) Fields         1) Map interface         1) Required to Login to                                                                                                    |
| General - Field Contacts<br>Required to update field<br>contact information in the<br>Well Tree Administration<br>window.<br>General - MAP Display<br>User can bring up the map<br>display<br>General - Web Login                                                                                                    | Admin<br>All<br>All                         | Console         1) Options icon on the Well Site Display         2) Fields         1) Map interface         1) Required to Login to ZediAccess.com                                                                                                    |
| General - Field Contacts<br>Required to update field<br>contact information in the<br>Well Tree Administration<br>window.<br>General - MAP Display<br>User can bring up the map<br>display<br>General - Web Login<br>User can log into the website                                                                                                    | Admin<br>All<br>All                         | Console         1) Options icon on the Well Site Display         2) Fields         1) Map interface         1) Required to Login to ZediAccess.com                                                                                                    |
| General - Field Contacts<br>Required to update field<br>contact information in the<br>Well Tree Administration<br>window.<br>General - MAP Display<br>User can bring up the map<br>display<br>General - Web Login<br>User can log into the website<br>Location Properties - Add                                                                                                    | Admin<br>All<br>All<br>Optional             | Console         1) Options icon on the Well Site Display         2) Fields         1) Map interface         1) Required to Login to ZediAccess.com         1) Well Site                                                                                                    |
| General - Field Contacts<br>Required to update field<br>contact information in the<br>Well Tree Administration<br>window.<br>General - MAP Display<br>User can bring up the map<br>display<br>General - Web Login<br>User can log into the website<br>Location Properties - Add<br>Location Properties to Sites                                                                                                    | Admin<br>All<br>All<br>Optional             | Console         1) Options icon on the Well Site         Display         2) Fields         1) Map interface         1) Required to Login to         ZediAccess.com         1) Well Site         2) Location Properties                                                      |
| General - Field Contacts<br>Required to update field<br>contact information in the<br>Well Tree Administration<br>window.<br>General - MAP Display<br>User can bring up the map<br>display<br>General - Web Login<br>User can log into the website<br>Location Properties - Add<br>Location Properties to Sites                                                                                                    | Admin<br>All<br>All<br>Optional             | Console         1) Options icon on the Well Site Display         2) Fields         1) Map interface         1) Required to Login to ZediAccess.com         1) Well Site         2) Location Properties                                                                      |
| General - Field Contacts<br>Required to update field<br>contact information in the<br>Well Tree Administration<br>window.<br>General - MAP Display<br>User can bring up the map<br>display<br>General - Web Login<br>User can log into the website<br>Location Properties - Add<br>Location Properties to Sites                                                                                                    | Admin<br>All<br>All<br>Optional             | Console         1) Options icon on the Well Site Display         2) Fields         1) Map interface         1) Required to Login to ZediAccess.com         1) Well Site         2) Location Properties                                                                      |
| General - Field Contacts<br>Required to update field<br>contact information in the<br>Well Tree Administration<br>window.<br>General - MAP Display<br>User can bring up the map<br>display<br>General - Web Login<br>User can log into the website<br>Location Properties - Add<br>Location Properties to Sites<br>User can apply property types                                                                           | Admin<br>All<br>All<br>Optional             | Console         1) Options icon on the Well Site Display         2) Fields         1) Map interface         1) Required to Login to ZediAccess.com         1) Well Site         2) Location Properties                                                                      |
| General - Field Contacts<br>Required to update field<br>contact information in the<br>Well Tree Administration<br>window.<br>General - MAP Display<br>User can bring up the map<br>display<br>General - Web Login<br>User can log into the website<br>Location Properties - Add<br>Location Properties to Sites<br>User can apply property types<br>to individual sites.                                                   | Admin<br>All<br>All<br>Optional             | Console         1) Options icon on the Well Site Display         2) Fields         1) Map interface         1) Map interface         1) Required to Login to ZediAccess.com         1) Well Site         2) Location Properties                                             |
| General - Field Contacts<br>Required to update field<br>contact information in the<br>Well Tree Administration<br>window.<br>General - MAP Display<br>User can bring up the map<br>display<br>General - Web Login<br>User can log into the website<br>Location Properties - Add<br>Location Properties to Sites<br>User can apply property types<br>to individual sites.<br>Location Properties - Manage                   | Admin<br>All<br>All<br>Optional             | Console         1) Options icon on the Well Site Display         2) Fields         1) Map interface         1) Map interface         1) Required to Login to ZediAccess.com         1) Well Site         2) Location Properties         1) Option                           |
| General - Field Contacts<br>Required to update field<br>contact information in the<br>Well Tree Administration<br>window.<br>General - MAP Display<br>User can bring up the map<br>display<br>General - Web Login<br>User can log into the website<br>Location Properties - Add<br>Location Properties to Sites<br>User can apply property types<br>to individual sites.<br>Location Properties - Manage<br>Property Types | Admin<br>All<br>All<br>Optional<br>Optional | Console         1) Options icon on the Well Site Display         2) Fields         1) Map interface         1) Map interface         1) Required to Login to ZediAccess.com         1) Well Site         2) Location Properties         1) Option         2) Property Types |

| User can create static or      |            |                                  |
|--------------------------------|------------|----------------------------------|
| episodic templates to capture  |            |                                  |
| information about equipment.   |            |                                  |
| Location Properties - Set      | Optional   | 1) Well Site                     |
| Location Property Values       |            | 2) Location Properties           |
| User can enter values for      |            |                                  |
| location property types that   |            |                                  |
| have been applied to sites.    |            |                                  |
| Location Properties- View      | Optional   | 1) Well Site                     |
| Location Properties            |            | 2) Location Properties           |
| •                              |            | , , ,                            |
| User can view location         |            |                                  |
| property                       |            |                                  |
| values for sites.              |            |                                  |
| QTRs - Correct QTRs            | Operator   | 1) Well Site                     |
| User can correct QTRs and      | e per ster | 2) Options                       |
| create                         |            | 3) OTRs                          |
| oroato                         |            |                                  |
| Corrected QTRs. The user       |            | This Permissions requires:       |
| will also require Correct QTR  |            | QTRs - Use QTR Console           |
| access to each well as well.   |            |                                  |
| QTRs - Use QTR Console         | Operator   | 1) Well Site                     |
|                                |            | 2) Options                       |
| User can access the QTR        |            | 3) QTRs                          |
| console and view historical    |            |                                  |
| QTR information                |            |                                  |
| Reports and Data - Configure   | Operator   | 1) Options icon on the Well Site |
| Automated Exports              | •          | Display                          |
| •                              |            | 2) Data Push                     |
| User can edit automated data   |            | ,                                |
| pushes for the company         |            |                                  |
| Reports and Data - Manual      | Operator   | 1) Options                       |
| Data Export                    | •          | 2) Data Expert                   |
|                                |            |                                  |
| User can export data in a      |            |                                  |
| variety of export formats from |            |                                  |
| the manual export tool for any |            |                                  |
| well they have Basic Access    |            |                                  |
| to                             |            |                                  |
| Reports and Data - Report      | All        | 1) Zedi Access Reporting drop-   |
| Manager Console                |            | down menu                        |
|                                |            |                                  |
| Required to access Zedi        |            |                                  |
| Access                         |            |                                  |
| Reporting                      |            |                                  |

| Reports and Data - Well Site   | All   | 1) Options                          |
|--------------------------------|-------|-------------------------------------|
| Summary                        |       | 2) Well Site                        |
| Daily and monthly production   |       | 3) Summary                          |
| data for wells for which you   |       |                                     |
| have access                    |       |                                     |
| User Administration - Account  | All   | 1) Options                          |
| Management Console             |       | 2) User Manager                     |
|                                |       |                                     |
| Open the account               |       |                                     |
| management console. With       |       |                                     |
| no other permissions, the      |       |                                     |
| user will only be able to edit |       |                                     |
| their personal account from    |       |                                     |
| the console                    |       |                                     |
| User Administration –          | Admin | 1) Options                          |
| Advanced Administrator         |       | 2) User Manager                     |
| Will support a variaty of      |       | This Permissions requires:          |
| will support a variety of      |       | Illis Feilinissions requires.       |
| auvanceu aurimistration        |       | • Oser Auministration – Account     |
| commands. Currently, this      |       | Management Console                  |
| setting allows a user to take  |       |                                     |
| roports                        |       |                                     |
| User Administration- Conv      | Admin | 1) Ontions                          |
| Permissions                    | Admin | 2) User Manager                     |
| F emissions                    |       | 2) Conv Pormissions                 |
| Copying permissions will       |       | 5) Copy r ennissions                |
| replace all of the following   |       | This Permissions requires:          |
| items on the target user or    |       | • User Administration – Advanced    |
| aroup making it an exact       |       | Administrator                       |
| copy of the source user or     |       | • User Administration - Web         |
| droup:                         |       | Permission Admin                    |
| Well Permissions               |       | User Administrations – Well         |
| Web Permissions                |       | Permission Admin                    |
| Group Membership               |       | Ilser Administration - Manage Other |
|                                |       |                                     |
|                                |       | • User Administration - Manage      |
|                                |       | Groups                              |
| User Administration - Manage   | Admin | 1) Options                          |
| Groups                         | -     | 2) User Manager                     |
| ·                              |       | 3) Groups Tab                       |
| User can add, remove, and      |       | · · ·                               |
| change membership of           |       | This Permissions requires:          |
| groups in User Manager         |       | User Administration – Account       |
| 5 . 5                          |       | Management Console                  |

| User Administration - Manage<br>Other Users<br>Allows a user to manage, add<br>and delete users in addition to<br>managing their own account<br>User Administration - View<br>User Administration - View<br>User Administration - View<br>User Administration - View<br>User Administration - View<br>User Administration - View<br>User Administration - View<br>User Company<br>User Company<br>The user can view the user<br>login history<br>The user can view the user<br>login history<br>The User can manage all<br>company user/group access<br>to any web permission to<br>which they currently have<br>access. A user can never<br>remove their personal web<br>permissions<br>The User can manage all<br>company user/group access<br>to wells. They can administer<br>permission for any user/group<br>to any well either owned by<br>the company, or Multi<br>Company Access by the<br>company Access by the<br>company Location<br>* Company Location<br>* Company Location |                                          |           | User Administration - Manage Other                |
|----------------------------------------------------------------------------------------------------|------------------------------------------|-----------|---------------------------------------------------|
| User Administration - Web<br>Permission Admin<br>• User Administration - Well<br>Permission Admin<br>• User Administration - Well<br>Permission Admin<br>• User Administration - Well<br>Permission Admin<br>2) User ManagerAllows a user to manage, add<br>and delete users in addition to<br>managing their own accountAdmin<br>• User Administration - Account<br>Management ConsoleUser Administration - View<br>User Administration - View<br>User Administration - View<br>User Administration - View<br>User Administration - View<br>User Administration - View<br>User Administration - View<br>User Administration - View<br>User Administration - Web<br>Permission Admin1) Options<br>2) Company<br>3) User LoginsThe user can view the user<br>login historyAdmin<br>2) Web Permissions requires:<br>• Company-Company Management<br>ConsoleUser Administration - Web<br>Permission AdminAdmin<br>2) Web Permissions1) User Manager<br>2) Web PermissionsThe User can manage all<br>company user/group access<br>to any web permission to<br>which they currently have<br>access. A user can never<br>remove their personal web<br>permissions1) Options<br>2) User Administration - Account<br>Management ConsoleThe User can manage all<br>company user/group access<br>to wells. They can administer<br>permission for any user/group access<br>to wells. They can administer<br>permission for any user/group access<br>to wells. They can administer<br>permission for any user/group<br>to any well either owned by<br>the company, or Multi<br>Company Access by the<br>company<br>well QueryAdmin1) Options<br>1) Options<br>2) Data Export<br>2) Data Export                                                                                                    |                                          |           | lisers                                            |
| User Administration - Web<br>Permission Admin<br>• User Administration - Web<br>Permission Admin<br>• User Administration - Web<br>Permission Admin<br>1) Options<br>2) User ManagerAllows a user to manage, add<br>and delete users in addition to<br>managing their own accountAdmin<br>2) User ManagerAllows a user to manage, add<br>and delete users in addition to<br>managing their own accountThis Permissions requires:<br>• User Administration - Account<br>Management ConsoleUser Administration - View<br>User LoginsAdmin<br>1) Options<br>2) Company<br>3) User Logins1) Options<br>2) Company<br>3) User LoginsThe user can view the user<br>login historyAdmin<br>2) Company<br>3) User Logins1) User Manager<br>2) Web Permissions requires:<br>• Company Company Management<br>ConsoleUser Administration - Web<br>Permission AdminAdmin<br>2) Web Permissions1) User Manager<br>2) Web PermissionsThe User can manage all<br>company user/group access<br>to any web permission to<br>which they currently have<br>access. A user can never<br>remove their personal web<br>permissionsAdmin<br>1) Options<br>2) User Manager<br>3) Well PermissionsThe User can manage all<br>company user/group access<br>to any well either owned by<br>the company, or Multi<br>Company Access by the<br>company<br>to any well either owned by<br>the company, or Multi<br>Company Access by the<br>company<br>well QueryAdmin<br>1) Options<br>2) Data Export<br>2) Data Export                                                                                                    |                                          |           | • User Administration - Web                       |
| Permission AdminUser Administration - Manage<br>Other UsersAdmin1) Options<br>2) User ManagerAllows a user to manage, add<br>and delete users in addition to<br>managing their own accountThis Permissions requires:<br>• User Administration – Account<br>Management ConsoleUser Administration - View<br>User LoginsAdmin1) Options<br>2) Company<br>3) User LoginsThe user can view the user<br>login historyAdmin1) Options<br>2) Company<br>3) User LoginsUser Administration - Web<br>Permission AdminAdmin1) User Manager<br>2) Company Management<br>ConsoleUser Administration - Web<br>Permission AdminAdmin1) User Manager<br>2) Web PermissionsThe User can manage all<br>company user/group access<br>to any web permission to<br>which they currently have<br>access. A user can never<br>remove their personal web<br>permissionsAdmin1) Options<br>2) User Manager<br>3) Well PermissionsUser Administrations - Well<br>PermissionsAdmin1) Options<br>2) User Manager<br>3) Well PermissionsUser Administrations - Well<br>permissionsAdmin1) Options<br>2) User Manager<br>3) Well PermissionsThe User can manage all<br>company user/group access<br>to wells. They can administer<br>permission for any user/group access<br>to wells. They can administer<br>permission for any user/group<br>to any well either owned by<br>the company, or Multi<br>Company Access by the<br>company<br>to any well either owned by<br>the company, or Multi<br>Company LocationAdmin1) Options<br>2) Data Export• Company LocationAdmin1) Options2) Data Export                                                                                                    |                                          |           | Pormission Admin                                  |
| User Administration - Manage<br>Other UsersAdmin1) Options<br>2) User ManagerAllows a user to manage, add<br>and delete users in addition to<br>managing their own accountThis Permissions requires:<br>• User Administration – Account<br>Management ConsoleUser Administration - View<br>User Administration - View<br>User Administration - View<br>User Administration - View<br>User Administration - View<br>User Administration - View<br>User Administration - View<br>User Administration - View<br>User Administration - View<br>User Company<br>3) User Logins1) Options<br>2) Company<br>3) User LoginsThe user can view the user<br>login historyAdmin1) Options<br>2) Company Management<br>ConsoleUser Administration - Web<br>Permission AdminAdmin1) User Manager<br>2) Web PermissionsThe User can manage all<br>company user/group access<br>to any web permission to<br>which they currently have<br>access. A user can never<br>remove their personal web<br>permissionsAdmin1) Options<br>2) User Manager<br>3) Well PermissionsThe User can manage all<br>company user/group access<br>to any web group access<br>to wells. They can administer<br>permission for any user/group<br>to any well either owned by<br>the company, or Multi<br>Company Access by the<br>company<br>Well QueryAdmin1) Options<br>2) Data Export<br>2) Data ExportWell Query<br>• Company LocationAdmin1) Options                                                                                                    |                                          |           | - Upor Administration - Woll                      |
| User Administration - Manage<br>Other UsersAdmin1) OptionsAllows a user to manage, add<br>and delete users in addition to<br>managing their own accountThis Permissions requires:<br>• User Administration - Account<br>Management ConsoleUser Administration - View<br>User LoginsAdmin1) Options<br>2) Company<br>3) User LoginsThe user can view the user<br>login historyAdmin1) Options<br>2) Company<br>3) User LoginsUser Administration - Web<br>Permission AdminAdmin1) User Manager<br>2) Web Permissions requires:<br>• Company Company Management<br>2) Web PermissionsUser Administration - Web<br>Permission AdminAdmin1) User Manager<br>2) Web PermissionsThe User can manage all<br>company user/group access<br>to any web permission to<br>which they currently have<br>access. A user can never<br>remove their personal web<br>permission Admin1) Options<br>2) User Manager<br>3) Well Permissions requires:<br>• User Administration - Account<br>Management ConsoleThe User can manage all<br>company user/group access<br>to any well either owned by<br>the company, or Multi<br>Company, or Multi<br>Company, or Multi<br>Company Access by the<br>company1) Options<br>2) User Manager<br>3) Well PermissionsThe User can manage all<br>company user/group access<br>to wells. They can administer<br>permission for any user/group<br>to any well either owned by<br>the company, or Multi<br>Company Access by the<br>company1) Options<br>2) Data ExportWell Query<br>• Company LocationAdmin1) Options<br>2) Data Export                                                                                                    |                                          |           | Dermission Admin                                  |
| Obser Administration - Manage<br>Other UsersAdmin1) Options<br>2) User ManagerAllows a user to manage, add<br>and delete users in addition to<br>managing their own accountThis Permissions requires:<br>• User Administration - Account<br>Management ConsoleUser Administration - View<br>User LoginsAdmin1) Options<br>2) Company<br>3) User LoginsThe user can view the user<br>login historyAdmin1) Options<br>2) Company<br>3) User LoginsUser Administration - Web<br>Permission AdminAdmin1) User Manager<br>2) Web PermissionsThe User can manage all<br>company user/group access<br>to any web permission to<br>which they currently have<br>access. A user can never<br>remove their personal web<br>permission AdminThis Permissions requires:<br>• User Administration - Account<br>Management ConsoleUser Administrations - Well<br>permissionsAdmin1) Options<br>2) User Manager<br>3) Well PermissionsThe User can manage all<br>company user/group access<br>to wells. They can amange all<br>company user/group access<br>to wells. They can amange all<br>company, or Multi<br>Company, or Multi<br>Company, or Multi<br>Company Access by the<br>companyAdmin1) Options<br>2) User Manager<br>3) Well Permissions requires:<br>• User Administration - Account<br>Management ConsoleWell Query<br>• Company LocationAdmin1) Options<br>2) Data Export                                                                                                    |                                          | A 1       |                                                   |
| Other Users2) User ManagerAllows a user to manage, add<br>and delete users in addition to<br>managing their own accountThis Permissions requires:<br>• User Administration – Account<br>Management ConsoleUser Administration - View<br>User LoginsAdmin1) Options<br>2) Company<br>3) User LoginsThe user can view the user<br>login historyAdmin1) Options<br>2) Company<br>3) User LoginsUser Administration - Web<br>Permission AdminAdmin1) User Manager<br>2) Web PermissionsThe User can manage all<br>company user/group access<br>to any web permission to<br>which they currently have<br>access. A user can never<br>remove their personal web<br>permission AdminThis Permissions requires:<br>• User Administration – Account<br>Management ConsoleUser Administrations - Well<br>Permission for any user/group<br>to any well either owned by<br>the company, or Multi<br>Company, or Multi<br>Company Access by the<br>companyAdminThe User can manage all<br>company user/group<br>to any well either owned by<br>the company, or Multi<br>Company, or Multi<br>Company Access by the<br>companyAdminWeil Query<br>• Company LocationAdmin1) Options<br>2) Data ExportWeil Query<br>• Company LocationAdmin1) Options<br>2) Data Export                                                                                                    | User Administration - Manage             | Admin     | 1) Options                                        |
| Allows a user to manage, add<br>and delete users in addition to<br>managing their own accountThis Permissions requires:<br>• User Administration – Account<br>Management ConsoleUser Administration - View<br>User LoginsAdmin1) Options<br>2) Company<br>3) User LoginsThe user can view the user<br>login historyAdmin1) Options<br>2) Company<br>3) User LoginsUser Administration - Web<br>Permission AdminAdmin1) User Manager<br>2) Web PermissionsThe User can manage all<br>company user/group access<br>to any web permission to<br>which they currently have<br>access. A user can never<br>remove their personal web<br>permission AdminAdminThe User can manage all<br>company user/group access<br>to wells. They can administer<br>permission for any user/group<br>to any well either owned by<br>the company, or Multi<br>Company Access by the<br>companyAdminWell Query<br>• Well QueryAdmin1) Options<br>2) User Administration – Account<br>Management ConsoleWell Query<br>• Company LocationAdmin1) Options<br>2) Data ExportWell Query<br>• Company LocationAdmin1) Options<br>2) Data Export                                                                                                    | Other Users                              |           | 2) User Manager                                   |
| Allows a user to manage, add<br>and delete users in addition to<br>managing their own accountThis Permissions requires:<br>• User Administration - Account<br>Management ConsoleUser Administration - View<br>User LoginsAdmin1) Options<br>2) Company<br>3) User LoginsThe user can view the user<br>login historyThis Permissions requires:<br>• Company- Company Management<br>ConsoleUser Administration - Web<br>Permission AdminAdmin1) User Manager<br>2) Web PermissionsThe User can manage all<br>company user/group access<br>to any web permission to<br>which they currently have<br>access. A user can never<br>remove their personal web<br>permissionsThis Permissions requires:<br>• User Administration - Account<br>Management ConsoleUser Administrations - Well<br>permissionsAdmin1) OptionsUser Administrations - Well<br>company user/group access<br>to any web permissionsAdmin1) OptionsUser Administrations - Well<br>permissionsAdmin1) OptionsUser Administrations - Well<br>company user/group access<br>to wells. They can administer<br>permission for any user/group<br>to any well either owned by<br>the company, or Multi<br>Company Access by the<br>company<br>Well QueryAdmin1) OptionsWell Query<br>• Company LocationAdmin1) Options2) Data Export                                                                                                    |                                          |           |                                                   |
| and delete users in addition to<br>managing their own account• User Administration – Account<br>Management ConsoleUser Administration - View<br>User LoginsAdmin1) Options<br>2) Company<br>3) User LoginsThe user can view the user<br>login historyThis Permissions requires:<br>• Company- Company Management<br>ConsoleUser Administration - Web<br>Permission AdminAdmin1) User Manager<br>2) Web PermissionsThe User can manage all<br>company user/group access<br>to any web permission to<br>which they currently have<br>access. A user can never<br>remove their personal web<br>permissionsThis Permissions requires:<br>• User Administration – Account<br>Management ConsoleUser Administrations - Well<br>permissionsAdmin1) Options<br>2) User Manager<br>3) Well PermissionsThe User can manage all<br>company user/group access<br>to any web permission 4dminAdmin1) Options<br>2) User Manager<br>3) Well PermissionsThe User can manage all<br>company user/group access<br>to wells. They can administer<br>permission for any user/group<br>to any well either owned by<br>the company, or Multi<br>Company Access by the<br>companyAdmin1) Options<br>2) User Administration – Account<br>Management ConsoleWell Query<br>• Company LocationAdmin1) Options<br>2) Data Export1) Options<br>2) Data Export                                                                                                    | Allows a user to manage, add             |           | This Permissions requires:                        |
| managing their own accountManagement ConsoleUser Administration - View<br>User LoginsAdmin1) OptionsThe user can view the user<br>login history2) Company<br>3) User LoginsThe user can view the user<br>login historyAdmin1) OptionsUser Administration - Web<br>Permission AdminAdmin1) User Manager<br>2) Web PermissionsThe User can manage all<br>company user/group access<br>to any web permission to<br>which they currently have<br>access. A user can never<br>remove their personal web<br>permissionsThis Permissions requires:<br>• User Administration - Account<br>Management ConsoleUser Administrations - Well<br>Permission AdminAdmin1) Options<br>2) User Manager<br>3) Well PermissionsThe User can manage all<br>company user/group access<br>to wells. They can administer<br>permission for any user/group<br>to any well either owned by<br>the company, or Multi<br>Company Access by the<br>companyAdmin1) Options<br>2) User Administration - Account<br>Management ConsoleWell QueryAdmin1) Options<br>2) Data Export                                                                                                    | and delete users in addition to          |           | User Administration – Account                     |
| User Administration - View<br>User LoginsAdmin1) Options<br>2) Company<br>3) User LoginsThe user can view the user<br>login historyAdmin2) Company<br>3) User LoginsUser Administration - Web<br>Permission AdminAdmin1) User Manager<br>2) Web PermissionsThe User can manage all<br>company user/group access<br>to any web permission to<br>which they currently have<br>access. A user can never<br>remove their personal web<br>permission AdminThis Permissions requires:<br>• User Administration – Account<br>Management ConsoleUser Administrations - Well<br>Permission AdminAdmin1) Options<br>2) User Manager<br>• User Administration – Account<br>Management ConsoleUser Administrations - Well<br>Permission AdminAdmin1) Options<br>2) User Manager<br>3) Well PermissionsThe User can manage all<br>company user/group access<br>to wells. They can administer<br>permission for any user/group<br>to any well either owned by<br>the company, or Multi<br>Company Access by the<br>companyAdminWell QueryAdmin1) Options<br>2) Data ExportWell QueryAdmin1) Options<br>2) Data Export                                                                                                    | managing their own account               |           | Management Console                                |
| User Logins2) Company<br>3) User LoginsThe user can view the user<br>login history2) Company<br>3) User LoginsThe user can view the user<br>login historyThis Permissions requires:<br>• Company- Company Management<br>ConsoleUser Administration - Web<br>Permission AdminAdmin1) User Manager<br>2) Web PermissionsThe User can manage all<br>company user/group access<br>to any web permission to<br>which they currently have<br>access. A user can never<br>remove their personal web<br>permissionsThis Permissions requires:<br>• User Administration – Account<br>Management ConsoleUser Administrations - Well<br>Permission AdminAdmin1) Options<br>2) User Manager<br>3) Well PermissionsThe User can manage all<br>company user/group access<br>to wells. They can administer<br>permission for any user/group<br>to any well either owned by<br>the company, or Multi<br>Company Access by the<br>companyAdminWell Query<br>• Company LocationAdmin1) Options<br>2) Data Export                                                                                                    | User Administration - View               | Admin     | 1) Options                                        |
| The user can view the user<br>login history3) User LoginsThe user can view the user<br>login history3) User LoginsUser Administration - Web<br>Permission AdminAdmin1) User Manager<br>2) Web PermissionsThe User can manage all<br>company user/group access<br>to any web permission to<br>which they currently have<br>access. A user can never<br>remove their personal web<br>permissionsThis Permissions requires:<br>• User Administration – Account<br>Management ConsoleUser Administrations - Well<br>Permission AdminAdmin1) Options<br>2) User Manager<br>• User Administration – Account<br>Management ConsoleUser Administrations - Well<br>Permission for any user/group<br>to any well either owned by<br>the company, or Multi<br>Company Access by the<br>company<br>• Company LocationAdmin1) Options<br>• User Administration – Account<br>Manager<br>• User Administration – Account<br>Manager<br>• User Administration – Account<br>Management ConsoleWell Query<br>• Company LocationAdmin1) Options<br>• Data Export                                                                                                    | User Logins                              |           | 2) Company                                        |
| The user can view the user<br>login historyThis Permissions requires:<br>• Company- Company Management<br>ConsoleUser Administration - Web<br>Permission AdminAdmin1) User Manager<br>2) Web PermissionsThe User can manage all<br>company user/group access<br>to any web permission to<br>which they currently have<br>access. A user can never<br>remove their personal web<br>permissionsThis Permissions requires:<br>• User Administration – Account<br>Management ConsoleUser Administrations - Well<br>Permission AdminAdmin1) Options<br>2) User Manager<br>3) Well PermissionsThe User can manage all<br>company user/group access<br>to wells. They can administer<br>permission for any user/group<br>to any well either owned by<br>the company, or Multi<br>Company Access by the<br>companyAdmin1) Options<br>2) User Administration – Account<br>Manager<br>3) Well Permissions requires:<br>• User Administration – Account<br>Management ConsoleWell QueryAdmin1) Options<br>2) Data Export                                                                                                    |                                          |           | 3) User Logins                                    |
| login historyThis Permissions requires:<br>• Company- Company Management<br>ConsoleUser Administration - Web<br>Permission AdminAdmin1) User Manager<br>2) Web PermissionsThe User can manage all<br>company user/group access<br>to any web permission to<br>which they currently have<br>access. A user can never<br>remove their personal web<br>permissionsThis Permissions requires:<br>• User Administration – Account<br>Management ConsoleUser Administrations - Well<br>Permission AdminAdmin1) Options<br>2) User Manager<br>3) Well PermissionsThe User can manage all<br>company user/group access<br>to wells. They can administer<br>permission for any user/group<br>to any well either owned by<br>the company, or Multi<br>Company Access by the<br>companyAdmin1) Options<br>2) User Administration – Account<br>Manager<br>3) Well Permissions requires:<br>• User Administration – Account<br>Management ConsoleWell Query<br>• Company LocationAdmin1) Options<br>2) Data Export                                                                                                    | The user can view the user               |           |                                                   |
| · Company- Company Management<br>ConsoleUser Administration - Web<br>Permission AdminAdmin1) User Manager<br>2) Web PermissionsThe User can manage all<br>company user/group access<br>to any web permission to<br>which they currently have<br>access. A user can never<br>remove their personal web<br>permissionsThis Permissions requires:<br>• User Administration – Account<br>Management ConsoleUser Administrations - Well<br>Permission AdminAdmin1) Options<br>2) User Manager<br>3) Well PermissionsThe User can manage all<br>company user/group access<br>to wells. They can administer<br>permission for any user/group<br>to any well either owned by<br>the company, or Multi<br>Company Access by the<br>company<br>Well QueryAdmin1) Options<br>2) Data ExportWell Query<br>• Company LocationAdmin1) Options<br>2) Data Export                                                                                                    | login history                            |           | This Permissions requires:                        |
| User Administration - Web<br>Permission AdminAdmin1) User Manager<br>2) Web PermissionsThe User can manage all<br>company user/group access<br>to any web permission to<br>which they currently have<br>access. A user can never<br>remove their personal web<br>permissionsThis Permissions requires:<br>• User Administration – Account<br>Management ConsoleUser Administrations - Well<br>Permission AdminAdmin1) Options<br>2) User Manager<br>3) Well PermissionsThe User can manage all<br>company user/group access<br>to wells. They can administer<br>permission for any user/group<br>to any well either owned by<br>the company, or Multi<br>Company Access by the<br>companyAdmin1) Options<br>2) User Administration – Account<br>Management ConsoleWell Query<br>• Company LocationAdmin1) Options<br>2) Data Export                                                                                                    |                                          |           | Company- Company Management                       |
| User Administration - Web<br>Permission AdminAdmin1) User Manager<br>2) Web PermissionsThe User can manage all<br>company user/group access<br>to any web permission to<br>which they currently have<br>access. A user can never<br>remove their personal web<br>permissionsThis Permissions requires:<br>• User Administration – Account<br>Management ConsoleUser Administrations - Well<br>Permission AdminAdmin1) Options<br>2) User Manager<br>3) Well PermissionsThe User can manage all<br>company user/group access<br>to wells. They can administer<br>permission for any user/group<br>to any well either owned by<br>the company, or Multi<br>Company Access by the<br>companyAdmin1) Options<br>2) User Administration – Account<br>Manager<br>3) Well Permissions requires:<br>• User Administration – Account<br>Management ConsoleWell Query<br>• Company LocationAdmin1) Options<br>2) Data Export                                                                                                    |                                          |           | Console                                           |
| Permission Admin2) Web PermissionsThe User can manage all<br>company user/group access<br>to any web permission to<br>which they currently have<br>access. A user can never<br>remove their personal web<br>permissionsThis Permissions requires:<br>• User Administration – Account<br>Management ConsoleUser Administrations - Well<br>Permission AdminAdmin1) Options<br>2) User Manager<br>3) Well PermissionsThe User can manage all<br>company user/group access<br>to wells. They can administer<br>permission for any user/group<br>to any well either owned by<br>the company, or Multi<br>Company Access by the<br>companyAdmin1) Options<br>2) User Administration – Account<br>Management ConsoleWell Query<br>• Company LocationAdmin1) Options<br>2) Data Export                                                                                                    | User Administration - Web                | Admin     | 1) User Manager                                   |
| The User can manage all<br>company user/group access<br>to any web permission to<br>which they currently have<br>access. A user can never<br>remove their personal web<br>permissionsThis Permissions requires:<br>• User Administration – Account<br>Management ConsoleUser Administrations - Well<br>Permission AdminAdmin1) Options<br>2) User Manager<br>3) Well PermissionsThe User can manage all<br>company user/group access<br>to wells. They can administer<br>permission for any user/group<br>to any well either owned by<br>the company, or Multi<br>Company Access by the<br>companyAdminWell Query<br>• Company LocationAdmin1) Options<br>2) Data Export                                                                                                    | Permission Admin                         |           | 2) Web Permissions                                |
| The User can manage all<br>company user/group access<br>to any web permission to<br>which they currently have<br>access. A user can never<br>remove their personal web<br>permissionsThis Permissions requires:<br>• User Administration – Account<br>Management ConsoleUser Administrations - Well<br>Permission AdminAdmin1) Options<br>2) User Manager<br>3) Well PermissionsThe User can manage all<br>company user/group access<br>to wells. They can administer<br>permission for any user/group<br>to any well either owned by<br>the company, or Multi<br>Company Access by the<br>companyAdmin1) Options<br>2) User Manager<br>3) Well Permissions requires:<br>• User Administration – Account<br>Management ConsoleWell QueryAdmin1) Options<br>2) Data Export                                                                                                    |                                          |           | 2) 1100 1 011110010110                            |
| Initial of contracting of an analysis of the company user/group access to any web permission to which they currently have access. A user can never remove their personal web permissions• User Administration – Account Management ConsoleUser Administrations - Well Permission AdminAdmin1) OptionsUser Administrations - Well Permission AdminAdmin2) User Manager<br>3) Well PermissionsThe User can manage all company user/group access to wells. They can administer permission for any user/group to any well either owned by the company, or Multi Company Access by the companyAdminWell QueryAdmin1) OptionsWell QueryAdmin1) Options• Company LocationAdmin1) Options                                                                                                    | The User can manage all                  |           | This Permissions requires:                        |
| to any web permission to<br>which they currently have<br>access. A user can never<br>remove their personal web<br>permissionsManagement ConsoleUser Administrations - Well<br>Permission AdminAdmin1) Options<br>2) User Manager<br>3) Well PermissionsThe User can manage all<br>company user/group access<br>to wells. They can administer<br>permission for any user/group<br>to any well either owned by<br>the company, or Multi<br>Company Access by the<br>companyAdmin1) Options<br>2) User Manager<br>3) Well Permissions requires:<br>• User Administration – Account<br>Management ConsoleWell Query<br>• Company LocationAdmin1) Options<br>2) Data Export                                                                                                    | company user/group access                |           | Ilser Administration – Account                    |
| Wainagement Consolewhich they currently have<br>access. A user can never<br>remove their personal web<br>permissionsUser Administrations - Well<br>Permission AdminUser Administrations - Well<br>Permission AdminAdmin1) Options<br>2) User Manager<br>3) Well PermissionsThe User can manage all<br>company user/group access<br>to wells. They can administer<br>permission for any user/group<br>to any well either owned by<br>the company, or Multi<br>Company Access by the<br>companyWell QueryWell QueryWell QueryAdmin1) Options<br>2) Data Export                                                                                                    | to any web permission to                 |           | Management Console                                |
| which they currently have<br>access. A user can never<br>remove their personal web<br>permissionsAdmin1) OptionsUser Administrations - Well<br>Permission AdminAdmin1) OptionsDermission Admin2) User Manager<br>3) Well PermissionsThe User can manage all<br>company user/group access<br>to wells. They can administer<br>permission for any user/group<br>to any well either owned by<br>the company, or Multi<br>Company Access by the<br>companyThis Permissions requires:<br>• User Administration – Account<br>Management ConsoleWell QueryAdmin1) Options• Company Location2) Data Export                                                                                                    | which they currently have                |           | Management Console                                |
| access. A user can never<br>remove their personal web<br>permissionsAdmin1) OptionsUser Administrations - Well<br>Permission AdminAdmin1) OptionsPermission Admin2) User Manager<br>3) Well PermissionsThe User can manage all<br>company user/group access<br>to wells. They can administer<br>permission for any user/group<br>to any well either owned by<br>the company, or Multi<br>Company Access by the<br>companyThis Permissions requires:<br>• User Administration – Account<br>Management ConsoleWell QueryAdmin1) Options• Company Location2) Data Export                                                                                                    |                                          |           |                                                   |
| permissionsAdmin1) OptionsUser Administrations - Well<br>Permission AdminAdmin1) OptionsPermission Admin2) User Manager<br>3) Well PermissionsThe User can manage all<br>company user/group access<br>to wells. They can administer<br>permission for any user/group<br>to any well either owned by<br>the company, or Multi<br>Company Access by the<br>companyThis Permissions requires:<br>• User Administration – Account<br>Management ConsoleWell QueryAdmin1) Options• Company Location2) Data Export                                                                                                    | remove their personal web                |           |                                                   |
| permissionsAdmin1) OptionsUser Administrations - Well<br>Permission AdminAdmin1) OptionsPermission Admin2) User Manager<br>3) Well PermissionsThe User can manage all<br>company user/group access<br>to wells. They can administer<br>permission for any user/group<br>to any well either owned by<br>the company, or Multi<br>Company Access by the<br>companyThis Permissions requires:<br>• User Administration – Account<br>Management ConsoleWell QueryAdmin1) Options• Company Location2) Data Export                                                                                                    |                                          |           |                                                   |
| User Administrations - WeilAdmin1) OptionsPermission Admin2) User ManagerThe User can manage all3) Well Permissionscompany user/group accessThis Permissions requires:to wells. They can administer• User Administration – Accountpermission for any user/groupManagement Consoleto any well either owned byManagement Consolethe company, or MultiManagement ConsoleCompany Access by theAdmincompanyAdminWell QueryAdmin• Company Location2) Data Export• Options2) Data Export                                                                                                    |                                          | A alwa in | 1) Options                                        |
| Permission Admin2) Oser ManagerThe User can manage all<br>company user/group access<br>to wells. They can administer<br>permission for any user/group<br>to any well either owned by<br>the company, or Multi<br>Company Access by the<br>companyThis Permissions requires:<br>• User Administration – Account<br>Management ConsoleWell QueryAdmin1) Options<br>2) Data Export                                                                                                    | User Administrations - Weil              | Admin     | 1) Options                                        |
| The User can manage all<br>company user/group access<br>to wells. They can administer<br>permission for any user/group<br>to any well either owned by<br>the company, or Multi<br>Company Access by the<br>companyThis Permissions requires:<br>• User Administration – Account<br>Management ConsoleWell QueryAdmin1) Options<br>2) Data Export                                                                                                    | Permission Admin                         |           | 2) User Manager                                   |
| The User can manage all<br>company user/group access<br>to wells. They can administer<br>permission for any user/group<br>to any well either owned by<br>the company, or Multi<br>Company Access by the<br>companyThis Permissions requires:<br>• User Administration – Account<br>Management ConsoleWell QueryAdmin1) Options<br>2) Data Export                                                                                                    |                                          |           | 3) Well Permissions                               |
| company user/group access<br>to wells. They can administer<br>permission for any user/group<br>to any well either owned by<br>the company, or Multi<br>Company Access by the<br>companyThis Permissions requires:<br>• User Administration – Account<br>Management ConsoleWell QueryAdmin1) Options<br>2) Data Export                                                                                                    | The User can manage all                  |           |                                                   |
| to wells. They can administer<br>permission for any user/group<br>to any well either owned by<br>the company, or Multi<br>Company Access by the<br>company• User Administration – Account<br>Management ConsoleWell Query<br>• Company LocationAdmin1) Options<br>2) Data Export                                                                                                    | company user/group access                |           | This Permissions requires:                        |
| permission for any user/group<br>to any well either owned by<br>the company, or Multi<br>Company Access by the<br>companyManagement ConsoleWell QueryAdmin1) Options• Company Location2) Data Export                                                                                                    | to wells. They can administer            |           | <ul> <li>User Administration – Account</li> </ul> |
| to any well either owned by<br>the company, or Multi<br>Company Access by the<br>companyAdmin1) Options<br>2) Data ExportWell QueryAdmin2) Data Export                                                                                                    | permission for any user/group            |           | Management Console                                |
| the company, or Multi<br>Company Access by the<br>companyAdminWell QueryAdmin• Company Location2) Data Export                                                                                                    | to any well either owned by              |           |                                                   |
| Company Access by the<br>companyAdminWell QueryAdmin• Company Location2) Data Export                                                                                                    | the company, or Multi                    |           |                                                   |
| companyAdmin1) Options• Company Location2) Data Export                                                                                                    | Company Access by the                    |           |                                                   |
| Well QueryAdmin1) Options• Company Location2) Data Export                                                                                                    | company                                  |           |                                                   |
| Company Location     2) Data Export                                                                                                    | Well Query                               | Admin     | 1) Options                                        |
|                                                                                                    | Company Location                         |           | 2) Data Export                                    |
| Summary   3) Company Exports                                                                                                    | Summary                                  |           | 3) Company Exports                                |
| Locations with Short                                                                                                    | <ul> <li>Locations with Short</li> </ul> |           |                                                   |
| Reporting Interval export                                                                                                    | Reporting Interval export                |           |                                                   |
| Wells - Event Log Console Operator 1) Well Site                                                                                                    | Wells - Event Log Console                | Operator  | 1) Well Site                                      |

| Allows User to view events      |          | 2) Options                                          |
|---------------------------------|----------|-----------------------------------------------------|
| and                             |          | 3) Event Log                                        |
| create manual events for        |          |                                                     |
| Wells                           |          | 1) Options                                          |
| Consolo                         | Admin    | 1) Options<br>2) Fieldo                             |
| Console                         |          |                                                     |
| 'Fielde' link annears an the    |          | a) Site                                             |
| standard function bar 'Site'    |          | 4) Sile                                             |
| link                            |          |                                                     |
| appears on well site function   |          |                                                     |
| bar.                            |          |                                                     |
| Wells - Hierarchy Console       | Admin    | 1) Options                                          |
| ,                               |          | 2) Fields                                           |
| Allows creation and removal     |          | 3) Well Management                                  |
| of hierarchies (fields) as well |          | , 0                                                 |
| as assigning wells to fields    |          | This Permissions requires:                          |
|                                 |          | <ul> <li>Wells -Field Management Console</li> </ul> |
| Wells - Instrument Log          | Operator | 1) Well Site                                        |
| Console                         |          | 2) Options                                          |
|                                 |          | <ol> <li>Instrument Log</li> </ol>                  |
| User can access the             |          |                                                     |
| instrument log for Smart-Alek   |          |                                                     |
| devices                         |          |                                                     |
| Wells - Meter Report Console    | All      | 1) Well Site                                        |
| Llear concerns the motor        |          | 2) Options                                          |
| User can access the meter       |          | 3) Meter Reports                                    |
| Mollo Modify Pomoto             | Controlo | 1) Wall Site                                        |
| Integration Tags                | Controis | 2) Options                                          |
| Integration rags                |          | 3) Site                                             |
| User can modify remote          |          | 5) Ole                                              |
| integration tags on the "site"  |          |                                                     |
| console                         |          |                                                     |
| Wells - Set Multi Company       | Admin    | 1) Options                                          |
| Access Permission Limits        |          | 2) User Manager                                     |
|                                 |          | 3) Multi Company Access Tab                         |
| Required to have access to      |          | , , , , , , , , , , , , , , , , , , , ,             |
| the Multi Company Access        |          |                                                     |
| tab to Add, Modify and          |          |                                                     |
| remove Multi Company            |          |                                                     |
| Access affiliations in User     |          |                                                     |
| Manager                         |          |                                                     |
| Zedi SCADA - Admin Access       | Zedi     | 1) Well Site                                        |
|                                 | Customer | 2) Options                                          |
|                                 | Service  | 3) Live Data                                        |

| User can configure settings<br>on specific RTU's from the |          |                                    |
|-----------------------------------------------------------|----------|------------------------------------|
| Live Data                                                 |          |                                    |
| Zedi SCADA - Control Access                               | Controls | 1) Well Site                       |
| User can use Live Data                                    |          | 2) Options                         |
| Interface                                                 |          | 3) Live Data                       |
| Zedi SCADA - Edit Access                                  | Zedi     | 1) Well Site                       |
| User can edit Live Data                                   | Customer | 2) Options                         |
| screens                                                   | Service  | 3) Live Data                       |
|                                                           |          |                                    |
|                                                           |          | This Permissions requires:         |
|                                                           |          | Zedi SCADA - Admin Access          |
| Zedi SCADA - Use Zedi                                     | Controls | 1) Well Site                       |
| SCADA Sub –System                                         |          | 2) Options                         |
| -                                                         |          | 3) Live Data                       |
| User can access Zedi SCADA                                |          |                                    |
| screens Zedi SCADA devices                                |          |                                    |
| zed PAC - Manage Pollsets                                 | Zedi     | 1) Well Site                       |
|                                                           | Customer | 2) Options                         |
| User can assign IO points to                              | Service  | 3) Site                            |
| a pollset.                                                |          | 4) Polleote                        |
|                                                           |          |                                    |
|                                                           |          | 5) Edit                            |
|                                                           |          | This Permissions requires:         |
|                                                           |          | • Wells - Field Management Console |
|                                                           |          | • Wells - Hierarchy Console        |
| zed PAC - Manage Reporting                                | Zedi     | 1) Well Site                       |
| Intervals                                                 | Customer | 2) Ontions                         |
|                                                           | Service  | 3) Site                            |
|                                                           | Cervice  | 4) Reporting Interval              |
|                                                           |          | 5) Edit                            |
|                                                           |          | 5) Edit                            |
|                                                           |          | This Permissions requires:         |
|                                                           |          | Wells - Field Management Console   |
|                                                           |          | • Wells - Hierarchy Consolo        |
|                                                           |          |                                    |